## IEEE 802.11n Wireless Series

## Wireless 1T2R PCI Card

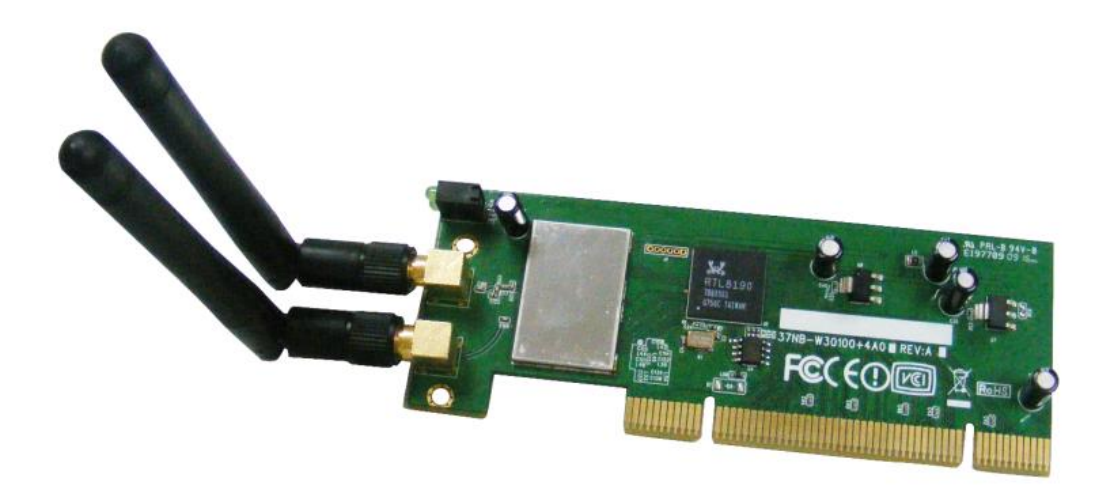

# **User Manual**

Version: 2.1 Date: Sep. 8, 2009

## **FCC Certifications**

#### **Federal Communication Commission Interference Statement**

FC

This equipment has been tested and found to comply with the limits for a Class B digital device, pursuant to Part 15 of the FCC Rules. It also obtains FCC Certifications (FCC ID is NOI-W301). These limits are designed to provide reasonable protection against harmful interference in a residential installation. This equipment generates, uses and can radiate radio frequency energy and, if not installed and used in accordance with the instructions, may cause harmful interference to radio communications. However, there is no guarantee that interference will not occur in a particular installation. If this equipment does cause harmful interference to radio or television reception, which can be determined by turning the equipment off and on, the user is encouraged to try to correct the interference by one of the following measures:

-Reorient or relocate the receiving antenna.

-Increase the separation between the equipment and receiver.

-Connect the equipment into an outlet on a circuit different from that to which the receiver is connected.

-Consult the dealer or an experienced radio/TV technician for help.

This device complies with Part 15 of the FCC Rules. Operation is subject to the following two conditions: (1) This device may not cause harmful interference, and (2) this device must accept any interference received, including interference that may cause undesired operation.

FCC Caution: Any changes or modifications not expressly approved by the party responsible for compliance could void the user's authority to operate this equipment.

#### **IMPORTANT NOTE:**

#### FCC Radiation Exposure Statement:

This equipment complies with FCC radiation exposure limits set forth for an uncontrolled environment. This equipment should be installed and operated with minimum distance 20cm between the radiator & your body.

This transmitter must not be co-located or operating in conjunction with any other antenna or transmitter.

IEEE 802.11b/g or 802.11n operation of this product in the U.S.A. is firmware-limited to channels 1 through 11.

## **CE Mark Warning**

# (€ ()

This equipment complies with the requirements relating to electromagnetic compatibility, EN 55022 Class B for ITE, the essential protection requirement of Council Directive 2004/108/EC on the approximation of the laws of the Member States relating to electromagnetic compatibility.

Company has an on-going policy of upgrading its products and it may be possible that information in this document is not up-to-date. Please check with your local distributors for the latest information. No part of this document can be copied or reproduced in any form without written consent from the company.

#### Trademarks:

All trade names and trademarks are the properties of their respective companies. Copyright ©2009, All Rights Reserved.

經型式認證合格之低功率射頻電機,非經許可,公司、商號或使用者均不得擅自變更頻率、 加大功率或變更原設計之特性及功能。

低功率射頻電機之使用不得影響飛航安全及干擾合法通信;經發現有干擾現象時,應立即停用,並改善至無干擾時方得繼續使用。前項合法通信,指依電信法規定作業之無線電通信。低功率射頻電機須忍受合法通信或工業、科學及醫療用電波輻射性電機設備之干擾。

#### **Package Contents**

The following contents should be found in your box:

- > One IEEE 802.11n 1T2R PCI Card
- > Two antennas
- > One resource CD, including:
  - ♦ REALTEK 11n PCI Wireless LAN Driver and Utility
  - ♦ User's Manual
  - ♦ QIG

#### Note:

Make sure that the package contains the above items. If any of the listed items are damaged or missing, please contact with your distributor.

#### CONTENTS

| Chapt | ter 1                       | l Intro        | oduction                                          | 7    |  |
|-------|-----------------------------|----------------|---------------------------------------------------|------|--|
| 1     | 1.1 Overview of the product |                |                                                   |      |  |
| 1     | 1.2 F                       | eature         | S                                                 | 7    |  |
| 1     | 1.3 <i>F</i>                | Applicat       | ion Diagram                                       | 8    |  |
| 1     | 1.4 L                       | ED Sta         | atus                                              | 8    |  |
| Chapt | ter 2                       | 2 Insta        | allation Guide for Windows                        | 9    |  |
| 2     | 2.1 H                       | Hardwa         | re Installation                                   | 9    |  |
| 2     | 2.2 \$                      | Softwar        | e Installation                                    | 9    |  |
|       |                             | 2.2.1 (        | Dverview                                          | 9    |  |
|       |                             | 2.2.2 \$       | Software Installation                             | . 10 |  |
| Chapt | ter 3                       | 3 Mar          | agement Guide                                     | . 13 |  |
| 3     | 3.1 N                       | Making         | a Basic Network Connection                        | . 13 |  |
|       |                             | 3.1.1          | Select a configuration tool                       | . 13 |  |
|       |                             | 3.1.2          | To connect with Microsoft Zero Configuration tool | . 13 |  |
|       |                             | 3.1.3          | To connect with 802.11n Wireless LAN Utility      | . 14 |  |
| 3     | 3.2                         | Introd         | uction to the 802.11n Wireless LAN Utility        | . 15 |  |
|       |                             | 3.2.1          | Interfaces                                        | . 15 |  |
|       |                             | 3.2.2          | Available Network                                 | . 15 |  |
|       |                             | 3.2.3          | Profile                                           | . 17 |  |
|       |                             | 3.2.4          | General                                           | . 20 |  |
|       |                             | 3.2.5          | Advanced                                          | . 21 |  |
|       |                             | 3.2.6          | Status                                            | . 22 |  |
|       |                             | 3.2.7          | Statistics                                        | . 23 |  |
|       |                             | 3.2.8 \        | Vi-Fi Protect Setup                               | . 24 |  |
| Chapt | ter 4                       | 1 Intr         | oduction for Vista user                           | . 27 |  |
| 4     | 4.1 I                       | nstallat       | ion                                               | . 27 |  |
|       |                             | 4.1.1 (        | Dverview                                          | . 27 |  |
|       |                             | 4.1.2 \$       | Software Installation for vista                   | . 27 |  |
| 4     | 1.2 M                       | Manage         | ement Guide                                       | . 30 |  |
|       |                             | 4.2.1 I        | nterfaces                                         | . 30 |  |
|       |                             | 4.2.2 <i>A</i> | vailable Network                                  | . 31 |  |
|       |                             | 4.2.3 F        | Profile                                           | . 32 |  |
|       |                             | 4.2.4 (        | General                                           | . 35 |  |
|       |                             | 4.2.5 <i>A</i> | dvanced                                           | . 36 |  |
|       |                             | 4.2.6 \$       | Status                                            | . 36 |  |
|       |                             | 4.2.7 \$       | Statistics                                        | . 38 |  |

| 4.2.8 Wi-Fi Protect Setup  | 39 |
|----------------------------|----|
| Appendix A: Specifications | 41 |
| Appendix B: Glossary       | 42 |

## **Chapter 1** Introduction

Thank you for purchasing this product. Read this chapter to know about your IEEE 802.11n wireless 1T2R PCI Adapter.

#### 1.1 Overview of the product

#### Comply with 802.11n Standards

The IEEE 802.11n Wireless 1T2R PCI adapter provides users to launch IEEE 802.11n wireless network at 300 Mbps in the 2.4GHz band, which is also compatible with IEEE 802.11b/g wireless devices at 11/54 Mbps.

#### **Reliable Coverage**

The PCI Card adopts MIMO has two external detachable omni directional antennas providing even better wireless performance, transmission rates, stability and coverage. You can configure this adapter with ad-hoc mode to connect to other 2.4GHz wireless computers, or with infrastructure mode to connect to a wireless AP or wireless router for accessing to Internet.

#### **Enhanced Wireless Security and Privacy**

This adapter includes a convenient Utility for scanning available networks and saving preferred networks that users usually connected with. Also, this product supports WPA/WPA2 encryptions and mechanisms, allowing users to quickly and easily configure wireless security.

#### 1.2 Features

- Support : 2.4GHz Frequency band, MIMO 1T2R
- High Speed transfer data rate up to 300 Mbps
- Support QoS Enhancement (WMM, WMM-SA Client mode)
- Supports wireless data encryption with 64/128-bit WPA, WPA2
- Support MIMO Power saving mechanism
- Complies with PCI 2.3
- Compliant with FCC Part 15.247 for US, ETS 300 328 for Europe
- Supports 2 SMA antenna (Standard 2.0 dB)
- > Driver support Windows 2000,2003, XP32/ 64, Vista 32/64, Linux

### **1.3 Application Diagram**

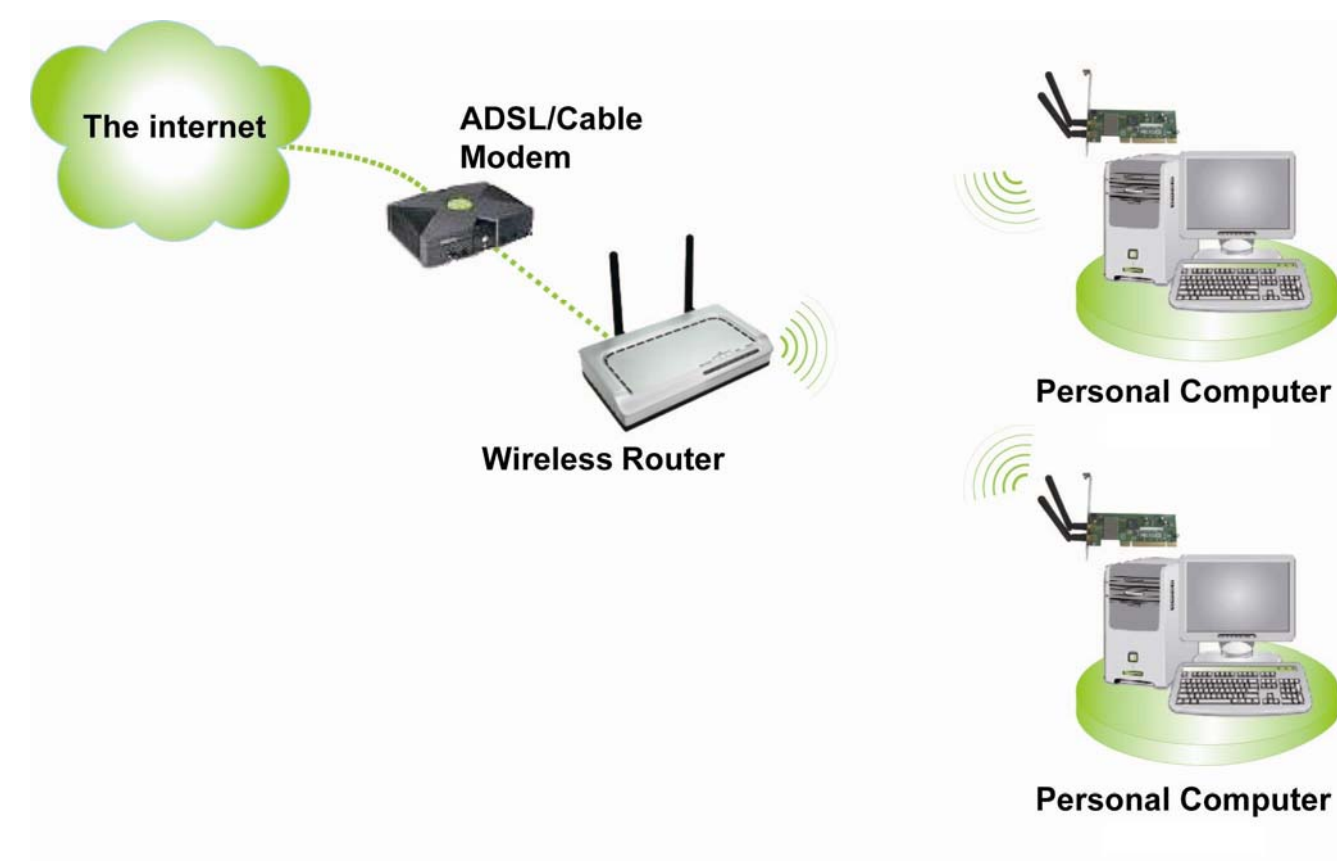

#### **1.4 LED Status**

| LED Indications | Status                    | Working Status                                                             |
|-----------------|---------------------------|----------------------------------------------------------------------------|
| Link LED        | Off                       | The adapter is link down                                                   |
|                 | Green                     | The adapter is already connected                                           |
|                 | Green and flashing slowly | The adapter is already connected but is not transmitting or receiving data |
| Act LED         | Green and fast flashing   | The adapter is activity and transmitting of receiving data.                |
|                 | Off                       | The adapter is Radio off                                                   |

## **Chapter 2** Installation Guide for Windows

#### 2.1 Hardware Installation

- 1. Make sure the computer is turned off. Remove the expansion slot cover from the computer.
- 2. Carefully slide the Wireless 1T2R PCI Card into the PCI slot. Push evenly and slowly and ensure it is properly seated.
- 3. Secure the antennas on.
- 4. Turn on your computer. Windows detects the new hardware automatically.

#### 2.2 Software Installation

#### 2.2.1 Overview

The following driver installation guide uses Windows XP as the presumed operation system. The procedures and screens in Windows 2000 are familiar with Windows XP.

1. The system finds the newly installed device automatically. Click **Cancel** to close this window.

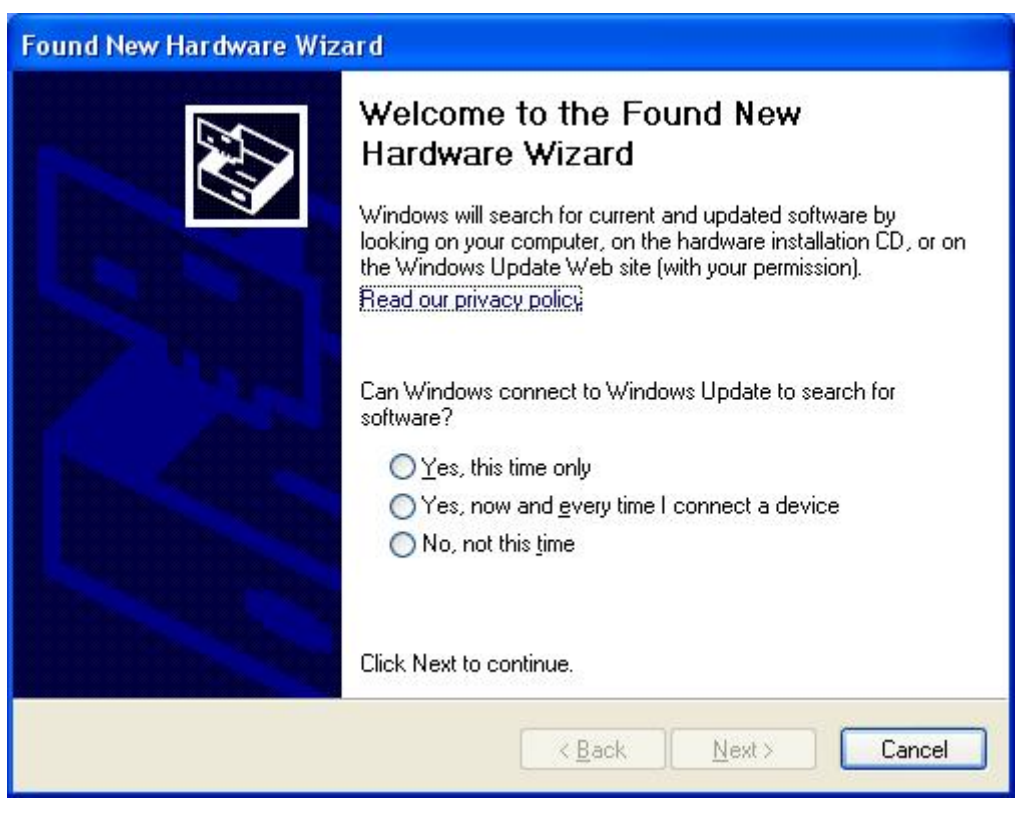

The Setup steps for Windows 2000 and XP are similar with each other. This user guide takes Windows XP for example.

#### 2.2.2 Software Installation

 Insert the CD into your CD-Rom, and then appear an interface. Please click on PCI-E> Driver> Win to start the installation.

| Wireless                                                      | 200                 |
|---------------------------------------------------------------|---------------------|
| PCI<br>Driver Manual QIG<br>PCI-E<br>Driver Manual QIG<br>USB | 802.11n<br>300 Mbps |
| Router<br>Manual QIG                                          | ENIT                |

2. The language-selecting window pops up. Please select the language you use and click "Next".

| REALTEK Wireless LAN - InstallShield Wizard                                                                                                    |          |
|----------------------------------------------------------------------------------------------------|----------|
| <b>Choose Setup Language</b><br>Select the language for the installation from the choices below.                                                                                                    |          |
| Basque<br>Bulgarian<br>Catalan<br>Chinese (Simplified)<br>Chinese (Traditional)<br>Croatian<br>Czech<br>Danish<br>Dutch<br>English<br>Finnish<br>French (Canadian)<br>French (Standard)<br>German<br>Greek |          |
| InstallShield                                                                                                    | > Cancel |

3. The welcome window pops up. Click the "Next" button to proceed.

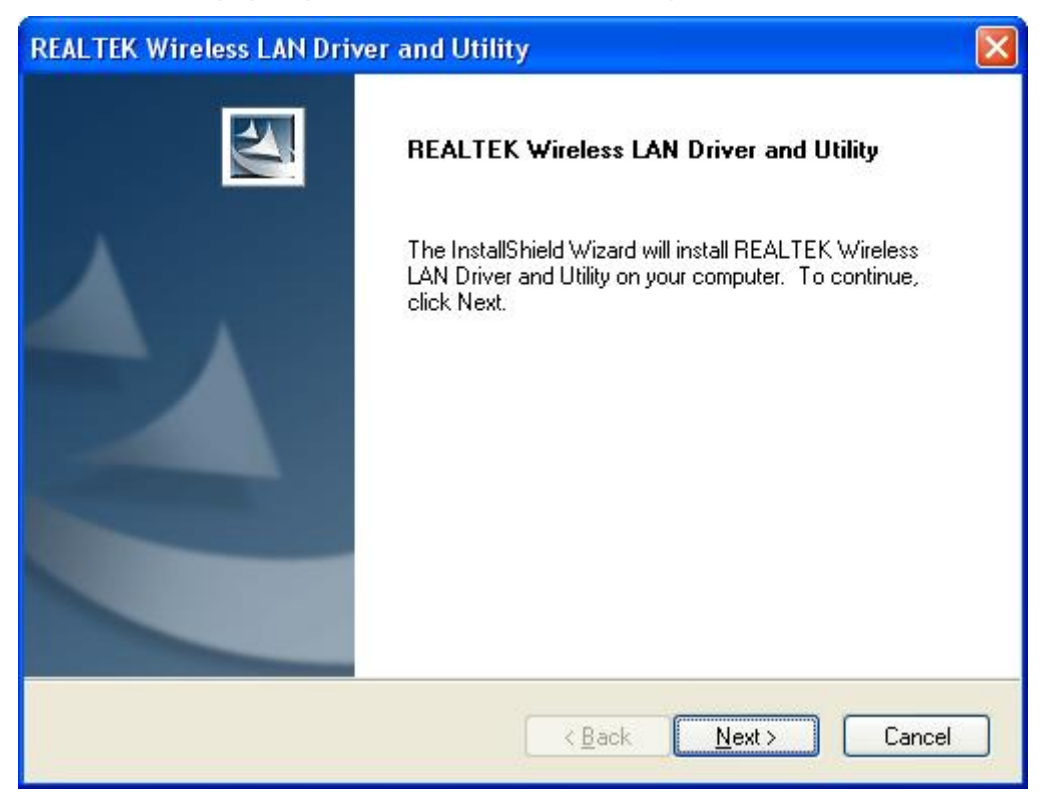

4. Click the "Install" button to start installing.

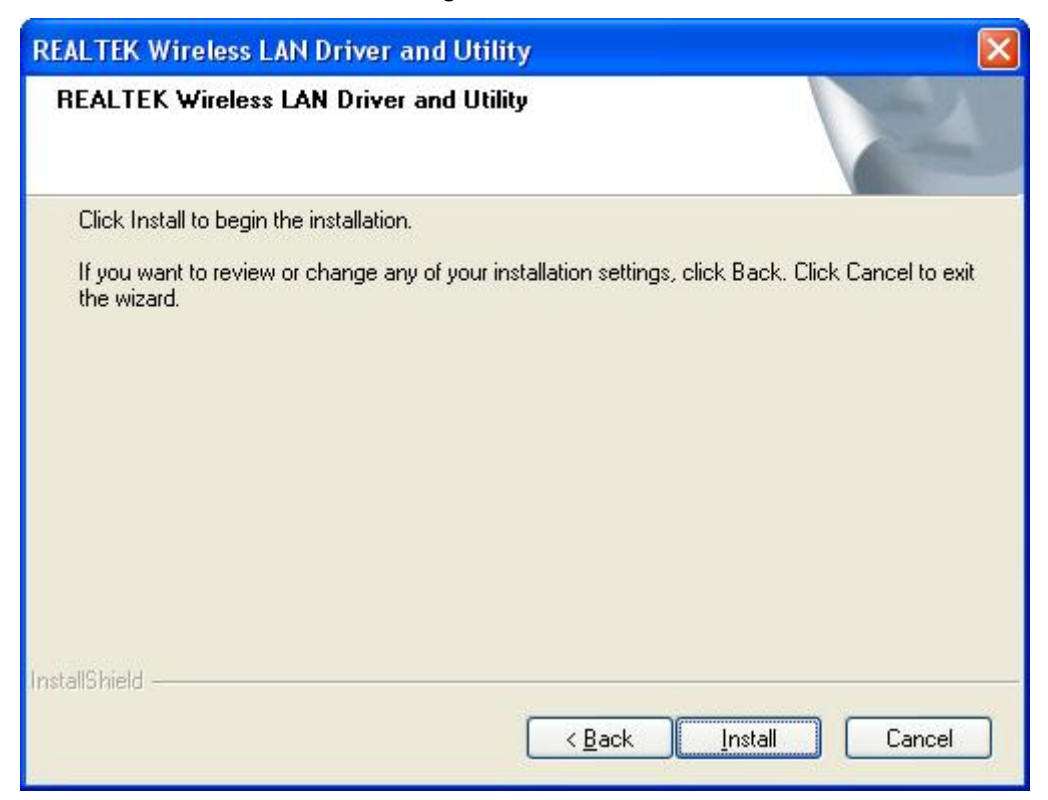

5. Please wait while installation.

| REALTEK Wireless LAN Driver and Utility                                        |        |
|--------------------------------------------------------------------------------|--------|
| Setup Status                                                                   | K      |
| The InstallShield Wizard is installing REALTEK Wireless LAN Driver and Utility |        |
|                                                                                |        |
| InstallShield                                                                  | Cancel |

6. Please wait again while installation

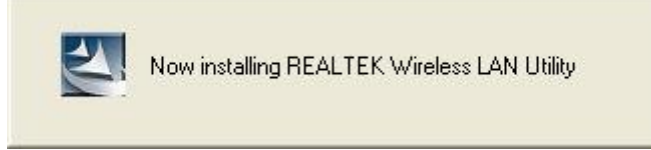

7. After all the steps above, you will see the screen below, select "Yes" or "No" to reboot the system, then click **Finish** 

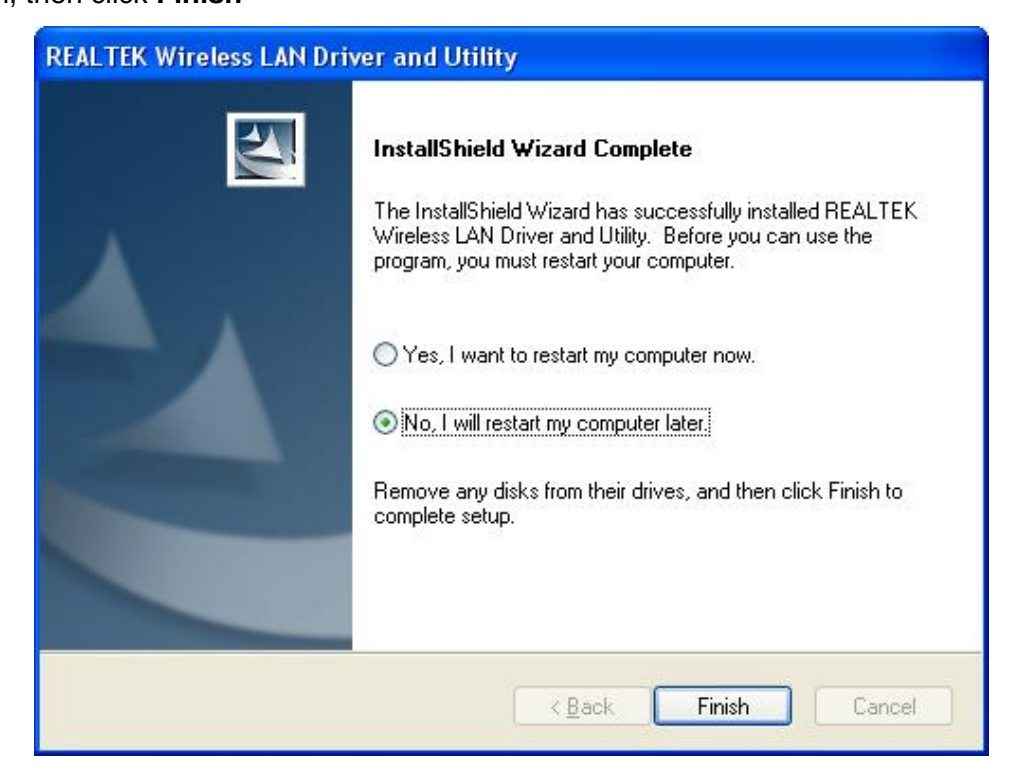

## **Chapter 3 Management Guide**

This chapter describes how to configure your Adapter for wireless connectivity on your Wireless Local Area Network (WLAN) and use the data security encryption features.

The configuration of the adapter in Windows XP is similar with that of Windows 2000. This User Guide takes Windows XP for example.

After Installing the Adapter, the Adapter's tray icon will appear in your system tray. It appears at the bottom of the screen, and shows the signal strength using color and the received signal strength indication (RSSI).

There is no connection.

If the icon is green, there is good signal strength.

If the icon is green, there is excellent signal strength.

Read this chapter to understand the management interface of the device and how to manage the device.

#### 3.1 Making a Basic Network Connection

#### 3.1.1 Select a configuration tool

In the following instruction for making a network connection, we use the provided Utility to configure your wireless network settings.

**Note:** You could use either the software we provide or Microsoft Zero Configuration tool to configure this adapter.

#### 3.1.2 To connect with Microsoft Zero Configuration tool

After specifying the Microsoft Zero Configuration tool to configure your wireless network, right click

on the *icon on system tray.* Select "View Available Wireless Networks" to specify your wireless network.

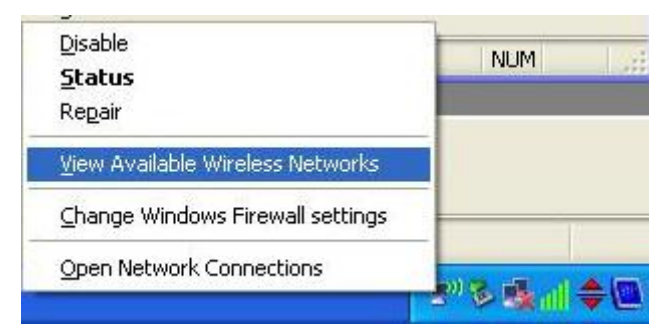

The tool shows the available wireless networks. Select your demanding network to connect with. To connect to a wireless network, please click **Change advanced settings** to be compatible with your wireless network settings.

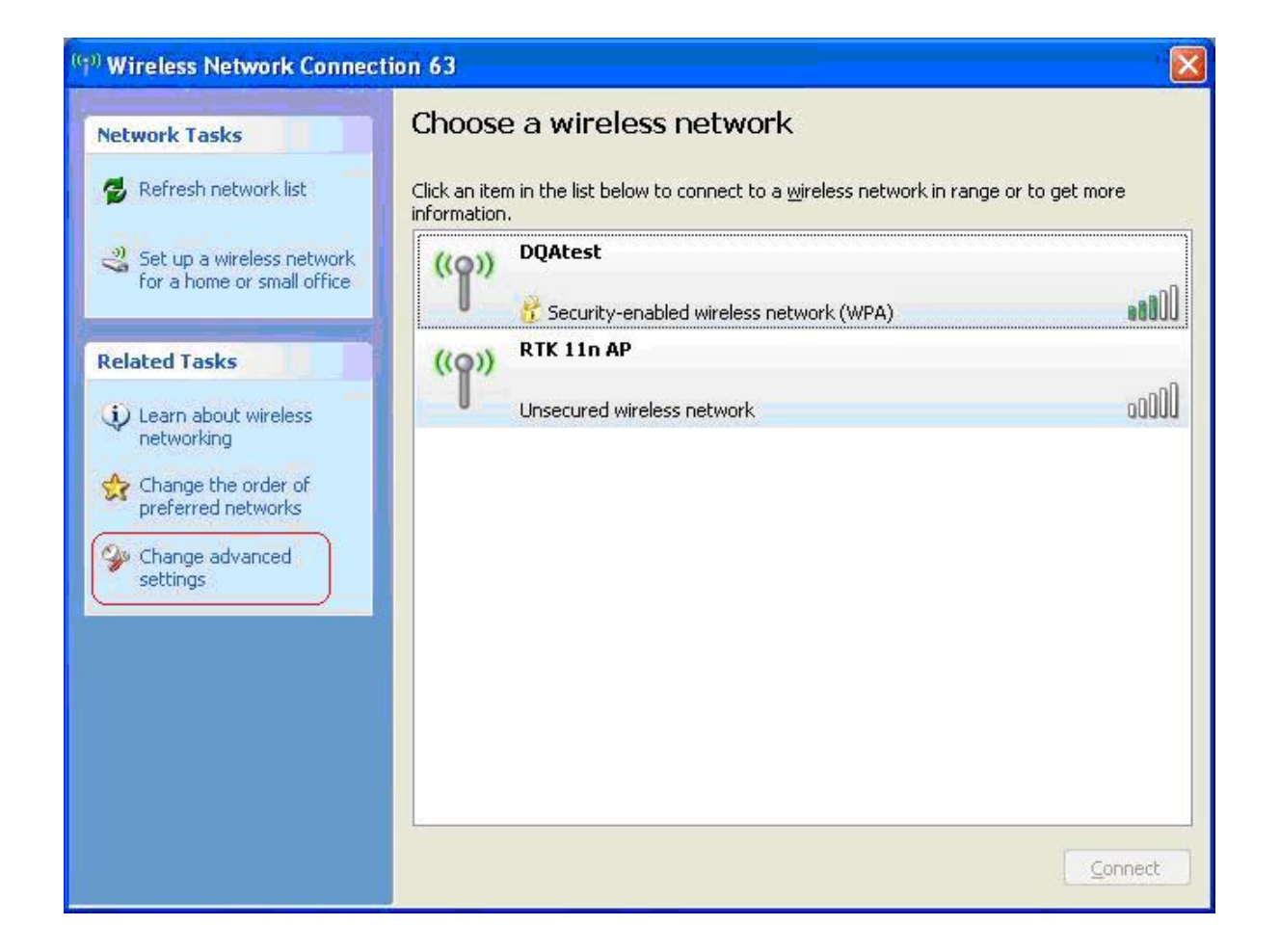

#### 3.1.3 To connect with 802.11n Wireless LAN Utility

We provide this Utility for users to connect to a wireless network easily. It provides more information and configuration for this adapter. As default, the Utility is started automatically upon starting your computer and connects to a connectable wireless network with best signal strength and with no

security setting. Right click on the icon in the system tray and select **Open Config utility** if the Utility does not start. Please refer to the following chapters to get information regarding to the functions of this Utility.

#### 3.2 Introduction to the 802.11n Wireless LAN Utility

**Note:** The Utility in Linux and Mac are different from the following.

#### 3.2.1 Interfaces

| 🕷 REALTEK RTL 81 90 Wir                                | eless Utility                   |               |             |                                |        |    |
|--------------------------------------------------------|---------------------------------|---------------|-------------|--------------------------------|--------|----|
| Refresh( <u>R</u> ) View( <u>V</u> ) About( <u>A</u> ) | )                               |               |             |                                | -      |    |
| Realtek RTL819                                         | General Profile Available Ne    | etwork Adva   | nced Status | Statistics Wi-Fi Protect Setup |        | Ţ  |
|                                                        | SSID                            | Channel       | Encryption  | Network Authentication         | Signal | 7  |
|                                                        | 1 <sup>(1)</sup> 802.11bgn-SSID | 6             | None        | Unknown                        | 86%    | Ir |
|                                                        | Wireless_11n_Ro                 | 6             | None        | Unknown                        | 64%    | Ir |
|                                                        | <b>1</b> <sup>30</sup>          | 11            | WEP         | Unknown                        | 72%    | Ir |
|                                                        | RTK 11n AP                      | 11            | None        | Unknown                        | 58%    | Ir |
|                                                        | (CRTK 11n AP1111                | 11            | None        | Unknown                        | 86%    | Ir |
|                                                        | I'' china-C                     | 11            | WEP         | Unknown                        | 64%    | Ir |
|                                                        | <                               |               |             |                                |        | >  |
|                                                        | Refre                           | sh            |             | Add to Profile                 | ]      |    |
|                                                        | Note<br>Double click on item    | to join/creat | te profile. |                                |        |    |
|                                                        |                                 |               |             |                                | -      |    |
| Show Tray Icon                                         |                                 | Disable Ac    | lapter      |                                | Close  | •  |
| Radio Off                                              |                                 | Windows       | Zero Config |                                |        |    |
| Ready                                                  |                                 |               |             |                                | NUM    |    |

- 1. **Functional Buttons**: on top of the window. You can click each button to access each configuration window.
- 2. **Configuration Column**: Center of the Utility window. Make your changes for each function in this part.
- 3. Optional Table: "Show Tray Icon", "Disable Adapter", "Radio off", "Windows Zero Config"

#### 3.2.2 Available Network

This network lists the available wireless networks. The Utility connects to a wireless network with best signal strength automatically. You can refresh the connecting network by clicking on the network name and click the **Refresh** button. In the center of the Utility windows, you will see detail information of each network.

| 🚜 REALTEK RTL8190 W                       | ireless Utility                                                                  |          |
|-------------------------------------------|----------------------------------------------------------------------------------|----------|
| Refresh( <u>R)</u> View( <u>V</u> ) About | A                                                                                |          |
| 🖃 🚽 MyComputer                            | General Profile Available Network Advanced Status Statistics Wi-Fi Protect Setup |          |
| Realtek RTL8190                           | Available Network(s)                                                             |          |
|                                           | SSID Channel Encryption Network Authentication                                   | Signal 1 |
|                                           | 🕻 🕅 802.11bgn-SSID 6 None Unknown                                                | 86% Ir   |
|                                           | 🕻 Wireless_11n_Ro 6 None Unknown                                                 | 64% Ir   |
|                                           | 11 WEP Unknown                                                                   | 72% Ir   |
|                                           | I <sup>1</sup> RTK 11n AP 11 None Unknown                                        | 58% Ir   |
|                                           | CRTK 11n AP1111 11 None Unknown                                                  | 86% Ir   |
|                                           | I' China-C 11 WEP Unknown                                                        | 64% Ir   |
|                                           |                                                                                  | >        |
|                                           | Refresh Add to Profile                                                           |          |
|                                           | Note<br>Double click on item to join/create profile.                             |          |
|                                           | a waa ka ka ka ka ka ka ka ka ka ka ka ka k                                      |          |
| Show Tray Icon Radio Off                  | <ul> <li>Disable Adapter</li> <li>Windows Zero Config</li> </ul>                 | Close    |
| Ready                                     |                                                                                  | NUM 🥼    |

#### Available Network Information:

| Items          | Information                                                             |  |  |  |
|----------------|-------------------------------------------------------------------------|--|--|--|
| SSID           | The name of the IEEE 802.11 wireless network. This field has a          |  |  |  |
|                | maximum limit of 32 characters.                                         |  |  |  |
| Channel        | Display current channel in use.                                         |  |  |  |
| Encryption     | Shows the encryption mode in use. There are total 4 modes: None,        |  |  |  |
|                | WEP, TKIP and AES.                                                      |  |  |  |
| Network        |                                                                         |  |  |  |
| Authentication | Shows the authentication mode in use.                                   |  |  |  |
| Signal         | This percentage shows the strength of the signal.                       |  |  |  |
|                | The type of network and the station currently connected are shown       |  |  |  |
|                | here. The options include :                                             |  |  |  |
| Туре           | • Infrastructure - All wireless clients will connect to an access point |  |  |  |
|                | or wireless router.                                                     |  |  |  |
|                | • Ad-Hoc - Directly connecting to another computer, for peer-to-peer    |  |  |  |

|               | communication, using wireless network adapters on each computer,           |
|---------------|----------------------------------------------------------------------------|
|               | such as two or more wireless adapters.                                     |
| BSSID         | The IEEE MAC address of locally-managed, generating from a 46 random code. |
| Support Rates | Show current rate                                                          |

#### Note:

1) An Infrastructure network contains an Access Point or wireless router. All the wireless devices or clients will connect to the wireless router or access point.

2) An Ad-Hoc network contains only clients, such as laptops with wireless desktop adapters. All the adapters must be in Ad-Hoc mode to communicate.

#### 3.2.3 Profile

1. Add a new profile:

(1) Selecting an available network in the "**Available Network**" function then click the **Add to Profile** button., or double click the network name. You could also add a new profile quickly by clicking the **Add** button in the "**Profile**" function.

**Note:** If the network you add to profile is not encrypted, "Unsecured network" window will pop up, then Click "OK".

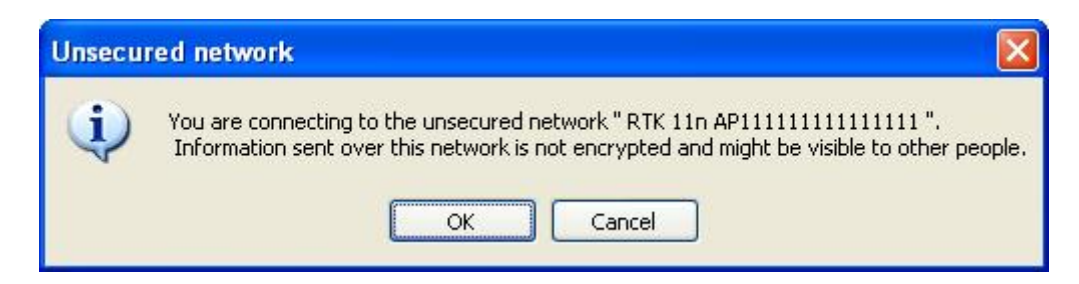

(2) It displays "Wireless Network Properties" dialog box. This profile page allows users to save different wireless settings, which helps users to get access to wireless networks at home, office or other wireless network environments quickly.

| Wireless Network Properties:                                                |                                | ×        |
|-----------------------------------------------------------------------------|--------------------------------|----------|
|                                                                             | 802.1x configure<br>EAP TYPE : |          |
| Profile Name: RTK 11n AP11111111111111                                      | GTC Tunnel : Privision Mode :  | <b>*</b> |
|                                                                             | Use saved user credential      | ~        |
|                                                                             | Username :                     |          |
| Wireless network security<br>This network requires a key for the following: | Identity :                     |          |
| Data encryption: Disabled                                                   | Domain :                       |          |
|                                                                             | Password :                     |          |
| Key index (advanced):                                                       | Certificate :                  |          |
|                                                                             | PAC : Auto Select PAC          |          |
| Confirm network key:                                                        |                                | ×        |
|                                                                             |                                |          |
|                                                                             |                                |          |

In this dialog box, there are some items:

| Items                                                                            | Information                                                           |  |
|----------------------------------------------------------------------------------|-----------------------------------------------------------------------|--|
| Profile NameIdentifies the configuration profile .This name must be unique. Note |                                                                       |  |
|                                                                                  | profile names are not case-sensitive.                                 |  |
| Network                                                                          | The IEEE 802.11n wireless network name, using default name defined by |  |
| Name(SSID)                                                                       | system. This field has a maximum limit of 32 characters.              |  |

#### (3) Wireless Network Security

A. Network Authentication

There are 7 types supported: Open System, Shared Key, WPA-PSK, WPA2-PSK, and WPA 802.1X, WPA2 802.1X, WEP 802.1X. Please select a type from the drop down list.

- **Open System:** enable an adapter to attempt authentication regardless of its WEP settings. It will only associate with the access point if the WEP keys on both the adapter and the access point match.
- Shared-key: only allows the adapter to associate with access points that have the same WEP key.
- 802.1x: This item appears while the environment is set to an open authentication with WEP

encryption. The section is also available in WPA and WPA2 authentication types.

- Preshared Key (PSK): This is the shared secret between AP and STA. For WPA-PSK, WPA2-PSK and WPA-NONE authentication mode, this field must be filled with characters longer than 8 and less than 32 lengths. The following dialog appears if you have input invalid values.
- **WEP Key:** Only available when using WEP encryption algorithm. The key must match AP's key. Only using the same cryptographic key to access the computer, the internet can storage, and decryption the information from other computer.

#### B. Data Encryption:

|                 | There are 4 types supported: Disabled, WEP, TKIP and AES. The available encryption selection will differ from the authentication type you have chosen the result is shown below: |               |  |  |
|-----------------|----------------------------------------------------------------------------------------------------|---------------|--|--|
|                 |                                                                                                    |               |  |  |
|                 | Authentication Available Encryption Selection                                                                                                    |               |  |  |
| Data encryption | Open System                                                                                                    | Disabled, WEP |  |  |
|                 | Shared Key , WEP 802.1X                                                                                                    | WEP           |  |  |
|                 | WPA-PSK, WPA2-PSK, and WPA                                                                                                    | TKIP, AES     |  |  |
|                 | 802.1X, WPA2 802.1X, WPA CCKM,                                                                                                    |               |  |  |
|                 | WPA2 CCKM                                                                                                    |               |  |  |
|                 |                                                                                                    |               |  |  |

**Note:** Select different Security Options, the configurations are different; you can select the appropriate security option and configure the exact key as your need.

- **TKIP:** "Temporary Key Integration communication Protocol", it provide each packet's key mixture, message integration and key reconstruction mechanism. TKIP can use with personal or the enterprise network validation.
- **AES:** "Advanced Encryption Standard", it is a new method that the wireless transmission of privacy protection. AES encryption methods provides more careful than TKIP.

(4) Finish the configuration, then click "OK", that network has been added to the profile.

| REALTEK RTL8190 W                | Vireless Utility                                                                                         |        |
|----------------------------------|----------------------------------------------------------------------------------------------------|--------|
| Refresh( <u>R)</u> View(⊻) About | t( <u>A</u> )                                                                                            |        |
| MyComputer     Sealtek RTL819(   | General Profile Available Network Advanced Status Statistics Wi-Fi Protect Setup<br>Available Profile(s) |        |
|                                  | Profile Name SSID Add                                                                                    |        |
|                                  | Remove                                                                                                   |        |
|                                  | Edit                                                                                                    |        |
|                                  | Duplicate                                                                                                |        |
|                                  | Set Default                                                                                              |        |
|                                  |                                                                                                    |        |
|                                  |                                                                                                    |        |
|                                  |                                                                                                    |        |
|                                  |                                                                                                    |        |
| <                                |                                                                                                    |        |
| ✓ Show Tray Icon ■ Radio Off     | Disable Adapter                                                                                          | ose    |
| Ready                            | NUM                                                                                                    | II 1.3 |

Profile List: The list shows all the profiles you have added before.

Buttons: You can click on these buttons to Add a new profile, Remove, Edit, Duplicate or Set Default an old profile.

#### 3.2.4 General

| 🚜 REALTEK RTL8190 W                        | ireless Utility                                                                  |       |
|--------------------------------------------|----------------------------------------------------------------------------------|-------|
| Refresh( <u>R)</u> View( <u>V</u> ) About( | (A)                                                                              |       |
| MyComputer     Sealtek RTL8190             | General Profile Available Network Advanced Status Statistics Wi-Fi Protect Setup |       |
|                                            | Status: Associated                                                               |       |
|                                            | Speed: Tx:150 Mbps Rx:300 Mbps                                                   |       |
|                                            | Type: Infrastructure                                                             |       |
|                                            | Encryption: None                                                                 |       |
|                                            | SSID: RTK 11n AP1111111111111                                                    |       |
|                                            | Signal Strength: 84%                                                             |       |
|                                            | Link Quality: 99%                                                                |       |
|                                            | Network Address:                                                                 |       |
|                                            | MAC Address: 00:08:54:97:75:7F                                                   |       |
|                                            | IP Address: 0.0.0.0                                                              |       |
|                                            | Subnet Mask: 0.0.0.0                                                             |       |
|                                            | Gateway:                                                                         |       |
|                                            | ReNew IP                                                                         |       |
| < > >                                      |                                                                                  |       |
| Show Tray Icon                             | Disable Adapter     Windows Zero Config                                          | Close |
| Ready                                      | Notes and coming                                                                 | LIM 3 |

| Items           | Information                                                       |  |  |
|-----------------|-------------------------------------------------------------------|--|--|
| Status          | Currently connection status                                       |  |  |
| Speed           | Show current transmit rate and receive rate                       |  |  |
| Туре            | Network type in use                                               |  |  |
| Encryption      | Encryption type in use                                            |  |  |
| SSID            | The name of the IEEE 802.11 wireless network. This field has a    |  |  |
|                 | maximum limit of 32 characters                                    |  |  |
| Signal Strength | Receive signal strength                                           |  |  |
| Link Quality    | Display connection quality based on signal strength               |  |  |
|                 | A. MAC Address : The MAC address of the wireless network adapter. |  |  |
| Network Address | B. IP Address : IP address of current connection.                 |  |  |
|                 | C. Subnet Mask : Subnet mask of current connection.               |  |  |
|                 | D. Gateway : Gateway of current connection.                       |  |  |

In this window, there are some items as following:

#### 3.2.5 Advanced

This screen below allows you to make advanced configuration for the profile. Please refer to the following chart for definitions of each item.

| 🗸 REALTEK RTL 81 90 W                      | ireless Utility 🔲 🗖 🔯                                                            |  |  |  |
|--------------------------------------------|----------------------------------------------------------------------------------|--|--|--|
| Refresh( <u>R</u> ) View( <u>V</u> ) About | (A)                                                                              |  |  |  |
| ■ WyComputer<br>Realtek RTL8190            | General Profile Available Network Advanced Status Statistics Wi-Fi Protect Setup |  |  |  |
|                                            | Fragment Threshold 2347                                                          |  |  |  |
|                                            | RTS Threshold 2346                                                               |  |  |  |
|                                            | 0 2432                                                                           |  |  |  |
|                                            | Set Defaults Apply                                                               |  |  |  |
| <                                          |                                                                                  |  |  |  |
| Show Tray Icon                             | Disable Adapter     Close     Windows Zero Config                                |  |  |  |
| Ready                                      | NUM .:                                                                           |  |  |  |

#### 1. Threshold

#### (1) Fragment Threshold

This value should remain at its default setting of 2347. If you experience a high packet error rate, you may slightly increase your fragmentation threshold within the value range of 256 to 2432. Setting the fragmentation threshold too low may result in poor performance.

#### (2) RTS Threshold

Request To Send threshold. This value should remain at its default setting of 2346. If you encounter inconsistent data flow, only minor modifications to the value range between 0 and 2432 are recommended.

#### 3.2.6 Status

The Status tab contains general information about the program and its operations. The current Status tab needn't any configurations.

| 🚜 REALTEK RTL 81 90 W                     | ireless Utility                                                                                                    |       |
|-------------------------------------------|----------------------------------------------------------------------------------------------------|-------|
| Refresh( <u>R)</u> View( <u>V</u> ) About | (A)                                                                                                    |       |
| B WyComputer<br>Realtek RTL819(           | General         Profile         Available Network         Advanced         Status         Statistics         Wi-Fi Protect Setup           Manufacturer         =         REALTEK           NDIS Driver Version         =         1674.1.518.2009           Short Radio Header         =         No           Encryption         =         Disabled           Authenticate         =         Open System           Channel Set         =         FCC           MAC Address         =         00:08:54:97:75:7F           Data Rate (AUTO)         =         Tx:29 Mbps Rx:72 Mbps           Channel (Frequency)         =         11 (2462 MHz)           Status         =         Associated           SSID         =         RTK 11n AP111111111111111111111111111111111 |       |
|                                           | Dicable Adaptor                                                                                                    |       |
|                                           | Windows Zero Config                                                                                                    | Close |
| Ready                                     |                                                                                                    | NUM   |

| The following | table descr | ibes the items | s found on the | e Status screen. |
|---------------|-------------|----------------|----------------|------------------|
|               |             |                |                |                  |

| Items               | Information                                                      |  |
|---------------------|------------------------------------------------------------------|--|
| Manufacturer        | The name of manufacturing this product                           |  |
| NDIS Driver Version | The version of Network Driver Interface Specification            |  |
| Encryption          | Here displays the encryption type the device is using            |  |
| Authenticate        | This shows whether the server based authentication is used.      |  |
| Channel Set         | Appear the country you use                                       |  |
| MAC Address         | The MAC address of the wireless network adapter.                 |  |
| Data Rate(Auto)     | Show current transmit rate and receive rate                      |  |
| Channel Frequency   | Shows the channel in use                                         |  |
| Status              | Current connection status                                        |  |
| SSID                | The SSID of the wireless system.                                 |  |
| Network Type        | The type of network and the station currently connected are show |  |
|                     | here. The options include : Infrastructure, Ad Hoc               |  |
|                     | The power save mode have three mode, as follows :                |  |
|                     | • Max - Selects maximum mode to let the access point buffer      |  |
|                     | incoming messages for the Adapter. The Adapter will detect the   |  |
|                     | access point if any messages are waiting periodically.           |  |
| Power Save Mode     | • Min – Min mode uses minimum when retrieving a large number of  |  |
|                     | packets, then switches back to power save mode after retrieving  |  |
|                     | the packets.                                                     |  |
|                     | • None - Turns power saving off, thus powering up the Wireless   |  |
|                     | PCI Adapter continuously for a short message response time.      |  |
| Associated AP MAC   | The MAC Address of associated AP                                 |  |
| Up Time             | Record life time                                                 |  |

#### 3.2.7 Statistics

Statistics page displays the detail counter information based on 802.11 MIB counters. This page translates the MIB counters into a format easier for user to understand. It show receiving and transmitting statistical information about the following receiving and transmitting diagnostics for frames received by or transmitted to the wireless network adapter.

| REALTEK RTL8190 Wi                 | less Utility                                                                              |                                                                       | ×   |
|------------------------------------|-------------------------------------------------------------------------------------------|-----------------------------------------------------------------------|-----|
| Refresh( <u>R)</u> View(⊻) About({ |                                                                                           |                                                                       |     |
| 🖃 💡 MyComputer                     | eneral Profile Available Network Advanced                                                 | Status Statistics Wi-Fi Protect Setup                                 |     |
| Realtek RTL819                     | Counter Name<br>Tx OK<br>Tx Error<br>Rx OK<br>Rx Packet Count<br>Rx Retry<br>Rx ICV Error | Value           711           0           213           9           0 |     |
|                                    | R                                                                                         | eset                                                                  |     |
|                                    |                                                                                           |                                                                       |     |
| Show Tray Icon Radio Off           | <ul><li>Disable Adapte</li><li>Windows Zero</li></ul>                                     | er Close                                                              | כ   |
| Ready                              |                                                                                           | NUM                                                                   | 1.1 |

| Items           | Information                                 |
|-----------------|---------------------------------------------|
| ТХ ОК           | Successfully transmitted frames numbers.    |
| TX Error        | Frames numbers transmitting with error.     |
| RX OK           | Successfully received frames numbers.       |
| Rx Packet Count | The packets of receiving frames             |
| RX Retry        | Frames numbers re-receiving                 |
| RX ICV Error    | Integrity Check Value receiving with error. |
| Reset Counter   | Reset counters to zero.                     |

#### 3.2.8 Wi-Fi Protect Setup

The primary goal of Wi-Fi Protected Setup (Wi-Fi Simple Configuration) is to simplify the security setup and management of Wi-Fi networks. This adapter supports the configuration setup using PIN configuration method or PBC configuration method. If the wireless card supports Wi-Fi Protected Setup (WPS), you can establish a wireless connection between wireless card and router using

either Push Button Configuration (PBC) method or PIN method.

Here we will introduce two ways to configure the QSS

(QSS is known as rapid security settings, by pressing the wireless router and wireless card on the QSS button to automatically set up WPA2 secure connection level without the router or network adapter management software to conduct the cumbersome interface settings, greatly simplifying the operation of the wireless security settings.)

Pin Code: 8-digit numbers. It is randomly generated from system

1. PIN method

Click the button "Pin Input Config (PIN)", and then come to the following figure.

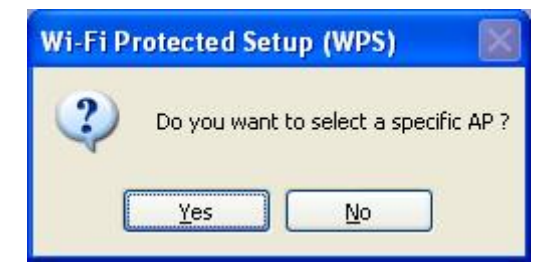

Click the button "Yes", you can select one of the AP.

| Wi-Fi Protected Setup - Se | elect AP          | × |
|----------------------------|-------------------|---|
| WPS AP Name                | WPS AP MAC        |   |
| Wireless_11n_Router        | 00:08:54:8E:79:44 |   |
|                            |                   |   |
|                            |                   |   |
|                            |                   |   |
|                            |                   |   |
|                            |                   |   |
| Re                         | fresh             |   |
| Select                     | <u>C</u> ancel    |   |

In this figure, you can operate these buttons "Refresh / Select / Cancel". Select the name of one AP, then click "Select" button, you could use PIN method to configure the QSS.

| Wi-Fi Protected Setup - PIN method                 |  |
|----------------------------------------------------|--|
| Wi-Fi Protected Setup - PIN method                 |  |
| Please enter the following PIN code into your AP . |  |
| PIN Code: 16545830                                 |  |
| Status : Initial WPS                               |  |
|                                                    |  |

Double click the Internet WEB browser icon on your desktop screen. Type the IP address of you selected router/AP into the URL and press Enter, and then you can enter the configuration. Please enter the WPS (Wi-Fi) configuration page, type the PIN code of adapter and click confirm

button to build WPS connection. WPS connection will be successful by PIN method after several minutes.

2. PBC (Push Button Configuration) method

After pushing the PBC button, please push the physical button on your AP or visual button on the WPS config page, then come to the following figure.

| Wi-Fi Protected Setup - PBC method                                                                                                    | × |
|----------------------------------------------------------------------------------------------------|---|
| <i>Wi-Fi Protected Setup - PBC method</i><br>If there is more then one AP on the PBC mode, there will be<br>[Session Overlap].Please using PIN method or wait for a<br>while push the button again.<br>Status : Initial WPS |   |
| Complete :                                                                                                    | ] |
| Push Button Config (PBC)                                                                                                    |   |

Please enter the WPS (Wi-Fi) configuration page of your desired router/AP, and then start PBC connection. WPS connection will be successful by PBC method after several minutes.

## Chapter 4 Introduction for Vista user

#### 4.1 Installation

#### 4.1.1 Overview

The Adapter's Setup Wizard will guide you through the Installation procedure for Vista. The Setup Wizard will install the REALTEK 11n PCI Wireless LAN Driver and Utility. When you install the hardware prior to before installing the software, the system will prompt "Found New Hardware Wizard", click **Cancel**, and run the Setup Wizard program on the CD-ROM.

| Found New Hardware                                                                                                    |
|----------------------------------------------------------------------------------------------------|
| Windows needs to install driver software for your Network<br>Controller                                                                          |
| Locate and install driver software (recommended)<br>Windows will guide you through the process of installing driver software<br>for your device. |
| Ask me again later<br>Windows will ask again the next time you plug in your device or log on.                                                    |
| Don't show this message again for this device<br>Your device will not function until you install driver software.                                |
| Cancel                                                                                                    |

#### 4.1.2 Software Installation for vista

 Insert the CD into your CD-Rom, and then appear an interface. Please click on PCI> Driver> Win to start the installation. 2. The language-selecting window pops up. Please select the language you use and click "Next".

| Choose Setup Language<br>Select the language for the insta                                                                         | illation from the choices below. |        |
|----------------------------------------------------------------------------------------------------|----------------------------------|--------|
| Basque<br>Bulgarian<br>Catalan<br>Chinese (Simplified)<br>Chinese (Traditional)<br>Croatian<br>Czech<br>Danish<br>Dutch<br>English |                                  |        |
| Finnish<br>French (Canadian)<br>French (Standard)<br>German<br>Greek                                                               |                                  |        |
| tallShield                                                                                                    | < Back Next >                    | Cancel |

3. The welcome window pops up. Click the "Next" button to proceed.

| REALTEK Wireless LAN Driver an | nd Utility                                                                                                    | X   |
|--------------------------------|----------------------------------------------------------------------------------------------------|-----|
|                                | REALTEK Wireless LAN Driver and Utility                                                                                        |     |
|                                | The InstallShield Wizard will install REALTEK Wireless<br>LAN Driver and Utility on your computer. To continue,<br>click Next. |     |
|                                | ( <u>₿</u> ack <mark>Next&gt;</mark> Can                                                                                       | cel |

4. Click the "Install" button to start installing.

| REALTEK Wireless LAN Driver and Utility                    |                                                        |
|------------------------------------------------------------|--------------------------------------------------------|
| REALTEK Wireless LAN Driver and Utili                      | ity                                                    |
| Click Install to begin the installation.                   |                                                        |
| If you want to review or change any of your in the wizard. | nstallation settings, click Back. Click Cancel to exit |
|                                                            |                                                        |
|                                                            |                                                        |
|                                                            |                                                        |
|                                                            |                                                        |
|                                                            |                                                        |
| InstallShield                                              |                                                        |
|                                                            | < Back Install Cancel                                  |
|                                                            |                                                        |

5. Please wait again while installation

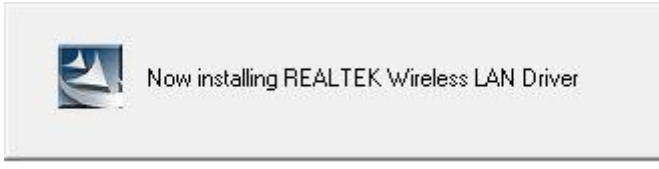

6. After all the steps above, you will see the screen below, click Finish to reboot the system.

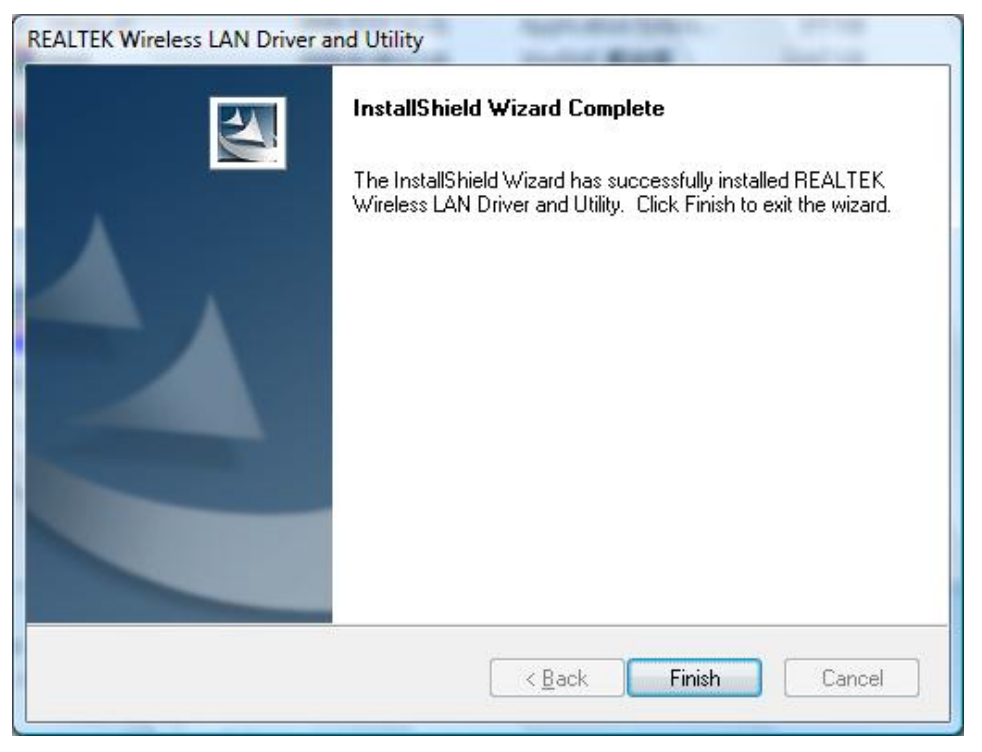

#### 4.2 Management Guide

This chapter describes how to configure your Adapter for wireless connectivity on your Wireless Local Area Network (WLAN) and use the data security encryption features.

After Installing the Adapter, the Adapter's tray icon will appear in your system tray. It appears at the bottom of the screen, and shows the signal strength using color and the received signal strength indication (RSSI).

#### 4.2.1 Interfaces

| 8 REALTEK RTL8190 Wireles             | s Utility          |          |              |          |        |         |        |            |                     |            |      |
|---------------------------------------|--------------------|----------|--------------|----------|--------|---------|--------|------------|---------------------|------------|------|
| Refresh(R) View(V) Abou               | t( <u>A</u> )      |          |              |          |        |         |        |            |                     | _          |      |
| 🖃 📲 MyComputer                        | General            | Profile  | Available N  | etwork   | Advar  | nced S  | Status | Statistics | Wi-Fi Protect Setup | 1          |      |
| Realtek RTL8190                       | augubb             | la Notu  | uork(c)      |          |        |         |        |            |                     |            |      |
|                                       | Availab            |          | vork(s)      |          |        |         |        |            |                     |            |      |
|                                       | SSID               |          |              | Ch       | annel  | Encry   | ption  | Networ     | k Authentication    | Signal     | Тур  |
|                                       | I <sup>9)</sup> DC | ATEST    | Г            |          | 6      | TKIP    |        | WPA2 F     | Pre-Shared Key      | 88%        | Infr |
|                                       | 1 <sup>33</sup> W  | ireless_ | 11n_Ro       |          | 6      | None    |        | Unknow     | /n                  | 62%        | Infr |
|                                       | I <sup>™</sup> RT  | K 11n    | AP           |          | 10     | None    |        | Unknow     | /n                  | 50%        | Infr |
|                                       | I"                 |          |              |          | 11     | WEP     |        | Unknow     | /n                  | 70%        | Infr |
|                                       | A"RI               | K 11n    | AP1111       |          | 11     | None    |        | Unknow     | /n                  | /6%        | Infr |
|                                       |                    |          |              |          |        |         |        |            | 2                   |            |      |
|                                       |                    |          |              |          |        |         |        |            | 4                   |            |      |
|                                       |                    |          |              |          |        |         |        |            |                     |            |      |
|                                       |                    |          |              |          |        |         |        |            |                     |            |      |
|                                       |                    |          |              |          |        |         |        |            |                     |            |      |
|                                       |                    |          |              |          |        |         |        |            |                     |            |      |
|                                       |                    |          |              |          |        |         | 1      |            |                     |            |      |
|                                       |                    | 1.0      |              |          |        |         |        |            |                     |            |      |
|                                       |                    |          | Re           | fresh    |        |         |        | Add to     | Profile             |            |      |
|                                       | 1.020              |          |              |          |        |         |        |            |                     |            |      |
|                                       | No                 | te       |              |          |        |         |        |            |                     |            |      |
| · · · · · · · · · · · · · · · · · · · | U                  | ouble d  | lick on iten | n to joi | n/crea | te prof | ile.   |            |                     |            |      |
| < <u> </u>                            | $\square$          |          |              |          |        |         |        |            |                     | <i>(</i> ) |      |
| Show Tray Icon                        |                    |          | 100          | Disab    | le Ada | pter    |        | 2          |                     | C          | ose  |
| Radio Off                             |                    |          |              |          |        |         |        | 3          | J                   |            |      |
| Ready                                 |                    |          |              |          |        |         |        |            |                     | NUM        |      |

- 1. **Functional Buttons** : on top of the window. You can click each button to access each configuration window.
- 2. **Configuration Column** : Center of the Utility window. Make your changes for each function in this part.
- 3. Optional Table : "Show Tray Icon", "Disable Adapter", "Radio off", "Windows Zero Config"

#### 4.2.2 Available Network

This network lists the available wireless networks. The Utility connects to a wireless network with best signal strength automatically. You can refresh the connecting network by clicking on the network name and click the **Refresh** button. In the center of the Utility windows, you will see detail information of each network.

| REALTEK RTL8190 Wireles                    | s Utility                    |                |             |                                |        | X        |
|--------------------------------------------|------------------------------|----------------|-------------|--------------------------------|--------|----------|
| Refresh( <u>R</u> ) View( <u>V</u> ) About | t( <u>A</u> )                |                |             |                                |        |          |
| 🖃 📲 MyComputer                             | General Profile Available Ne | etwork Advar   | nced Status | Statistics Wi-Fi Protect Setup |        | 24       |
| Realtek RTL8190                            | Available Network(s)         |                |             |                                |        |          |
|                                            | SSID                         | Channel        | Encryption  | Network Authentication         | Signal | Тур      |
|                                            | 10 DQATEST                   | 6              | TKIP        | WPA2 Pre-Shared Key            | 88%    | Infr     |
|                                            | Wireless_11n_Ro              | 6              | None        | Unknown                        | 62%    | Infr     |
|                                            | RTK 11n AP                   | 10             | None        | Unknown                        | 50%    | Infr     |
|                                            | 19                           | 11             | WEP         | Unknown                        | 70%    | Infr     |
|                                            | RTK 11n AP1111               | 11             | None        | Unknown                        | 76%    | Infr     |
|                                            | < [                          | je<br>L        |             |                                |        | <b>N</b> |
|                                            | Ref<br>Note                  | fresh          |             | Add to Profile                 |        | 781)     |
| ۰ III +                                    | Double click on item         | i to join/crea | te profile. |                                |        |          |
| Show Tray Icon                             |                              | Disable Ada    | oter        |                                | C      | ose      |
| Ready                                      |                              |                |             |                                | NUM    | 3        |

#### **Available Network Information:**

| Items                     | Information                                                                                    |
|---------------------------|------------------------------------------------------------------------------------------------|
| SSID                      | The name of the IEEE 802.11 wireless network. This field has a maximum limit of 32 characters. |
| Channel                   | Display current channel in use.                                                                |
| Encryption                | Shows the encryption mode in use. There are total 4 modes: None, WEP, TKIP and AES.            |
| Network<br>Authentication | Shows the authentication mode in use.                                                          |

| Signal        | This percentage shows the strength of the signal.                          |
|---------------|----------------------------------------------------------------------------|
| Туре          | The type of network and the station currently connected are shown here.    |
| BSSID         | The IEEE MAC address of locally-managed, generating from a 46 random code. |
| Support Rates | Show current rate                                                          |

#### 4.2.3 Profile

1. Add a new profile:

(1) Selecting an available network in the "Available Network" function then click the Add to **Profile** button, or double click the network name. You could also add a new profile quickly by clicking the Add button in the "**Profile**" function.

**Note:** If the network you add to profile is not encrypted, "Unsecured network" window will pop up, then Click "OK".

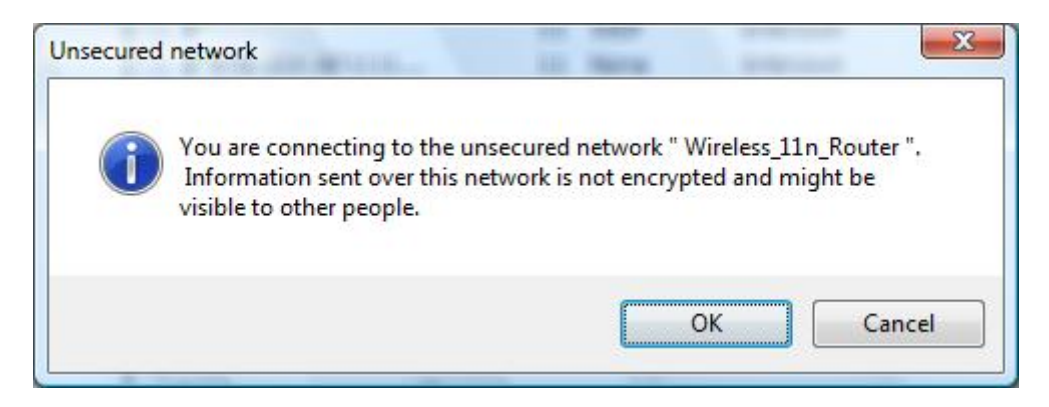

(2) It displays "Wireless Network Properties" dialog box. This profile page allows users to save different wireless settings, which helps users to get access to wireless networks at home, office or other wireless network environments quickly.

| Profile Name:                        | Wireless_11n_Router             |  |
|--------------------------------------|---------------------------------|--|
| Network Name(SSID):                  | Wireless_11n_Router             |  |
| Wireless network sec                 | urity                           |  |
| This network requires                | a key for the following:        |  |
| Netw                                 | ork Authentication: Open System |  |
|                                      | Data encryption: Disabled       |  |
| ASCII PAS                            | SPHRASE                         |  |
| Key index (advanced)<br>Network key: | : [1 -                          |  |
| Confirm network key:                 |                                 |  |

In this dialog box, there are some items:

| Items        | Information                                                                   |
|--------------|-------------------------------------------------------------------------------|
| Profile Name | Identifies the configuration profile .This name must be unique. Note that the |
|              | profile names are not case-sensitive.                                         |
| Network      | The IEEE 802.11n wireless network name, using default name defined by         |
| Name(SSID)   | system. This field has a maximum limit of 32 characters.                      |

#### (3) Wireless Network Security

#### A. Network Authentication

Select the Security tab in the screen above. To define the security mode, select the desired security mode as follows. There are 7 types supported: Open System, Shared Key, WPA-PSK, WPA2-PSK, and WPA 802.1X, WPA2 802.1X, WEP 802.1X, Please select a type from the drop down list

#### B. Data Encryption:

| Data       | There are 4 types supported: Disabled, WEP, TKIP and AES. The           |
|------------|-------------------------------------------------------------------------|
| encryption | available encryption selection will differ from the authentication type |
| choryphon  | you have chosen, the result is shown below:                             |

| Authentication                                 | Available Encryption Selection |
|------------------------------------------------|--------------------------------|
| Open System                                    | Disabled, WEP                  |
| Shared Key                                     | WEP                            |
| WPA-PSK, WPA2-PSK, and WPA 802.1X, WPA2 802.1X | TKIP, AES                      |
| WEP 802.1X                                     | WEP                            |

**Note:** Select different Security Options, the configurations are different; you can select the appropriate security option and configure the exact key as your need.

(4) Finish the configuration, and then click "OK", that network has been added to the profile.

| REALTEK RTL8190 Wireles        | is Utility                           |                           |            |              |            |                     |
|--------------------------------|--------------------------------------|---------------------------|------------|--------------|------------|---------------------|
| Refresh(R) View(V) Abou        | t( <u>A</u> )                        |                           |            |              |            |                     |
| MyComputer     Sealtek RTL8190 | General Profile<br>Available Profile | Available Network<br>e(s) | Advanced   | Status       | Statistics | Wi-Fi Protect Setup |
|                                | Profile Nam                          | ie                        | SS         | D            |            | Add                 |
|                                | 🔊 Wireless 🕐 dlink                   | _11n_Router               | Wi<br>dlin | eless_1<br>k | 1n_R       | Remove              |
|                                |                                      |                           |            |              |            | Edit                |
|                                |                                      |                           |            |              |            | Duplicate           |
|                                |                                      |                           |            |              |            | Set Default         |
|                                |                                      | m                         |            |              | Þ          |                     |
| < ►<br>▼ Show Tray Icon        |                                      | 🕅 Disab                   | e Adapter  |              |            | Class               |
| Radio Off                      |                                      |                           |            |              |            | Close               |
| Ready                          |                                      |                           |            |              |            | NUM                 |

Profile List: The list shows all the profiles you have added before.

Buttons: You can click on these buttons to Add a new profile, Remove, Edit, Duplicate or Set Default an old profile.

#### 4.2.4 General

| REALTEK RTL8190 Wireles                               | s Utility                           |                   |                                                                                                    |                       |            |                     |       |
|-------------------------------------------------------|-------------------------------------|-------------------|----------------------------------------------------------------------------------------------------|-----------------------|------------|---------------------|-------|
| Refresh(R) View(V) Abou                               | t( <u>A</u> )                       |                   |                                                                                                    |                       |            |                     |       |
| MyComputer                                            | General Profile                     | Available Network | Advanced                                                                                               | Status                | Statistics | Wi-Fi Protect Setup |       |
| Realtek RTL8190                                       | Signal Stre<br>Link Q<br>Network Ad | Gateway: 0        | d<br>ps Rx:150 M<br>ture<br>11n_Router<br>00:08:54:97<br>69.254.141<br>55.255.0.0<br>.0.00<br>ReNew IF | lbps<br>:75:7F<br>.67 |            | 70%<br>94%          |       |
| <ul> <li>Show Tray Icon</li> <li>Radio Off</li> </ul> |                                     | 📃 Disab           | le Adapter                                                                                             |                       |            |                     | Close |
| Ready                                                 |                                     |                   |                                                                                                    |                       |            |                     | NUM   |

#### In this window, there are some items as following:

| Items           | Information                                                            |
|-----------------|------------------------------------------------------------------------|
| Status          | Currently connection status                                            |
| Speed           | Show current transmit rate and receive rate                            |
| Туре            | Network type in use.                                                   |
| Encryption      | Encryption type in use.                                                |
| SSID            | The name of the IEEE 802.11 wireless network. This field has a maximum |
|                 | limit of 32 characters.                                                |
| Signal Strength | Receive signal strength                                                |
| Link Quality    | Display connection quality based on signal strength                    |
|                 | A. MAC Address : The MAC address of the wireless network adapter.      |
| Network         | B. IP Address : IP address of current connection.                      |
| Address         | C. Subnet Mask : Subnet mask of current connection.                    |
|                 | D. Gateway : Gateway of current connection.                            |

#### 4.2.5 Advanced

This screen below allows you to make advanced configuration for the profile. Please refer to the following chart for definitions of each item.

| REALTEK RTL8190 Wireles                   | ss Utility                                                                       | <u>x</u> |
|-------------------------------------------|----------------------------------------------------------------------------------|----------|
| Refresh( <u>R</u> ) View( <u>V</u> ) Abou | rt( <u>A</u> )                                                                   |          |
|                                           | General Profile Available Network Advanced Status Statistics Wi-Fi Protect Setup |          |
|                                           | Fragment Threshold 2347                                                          |          |
|                                           | 256 2432                                                                         |          |
|                                           | RTS Threshold 2432                                                               |          |
|                                           | Set Defaults Apply                                                               |          |
| Show Tray Icon     Radio Off              | Disable Adapter                                                                  | ]        |
| Ready                                     | NUM                                                                              | 1        |

#### 4.2.6 Status

The Status tab contains general information about the program and its operations. The current Status tab needn't any configurations.

| REALTEK RTL8190 Wireles                                                    | s Utility                                                                                                    |                                |
|----------------------------------------------------------------------------|----------------------------------------------------------------------------------------------------|--------------------------------|
| Refresh( <u>R</u> ) View( <u>V</u> ) Abou                                  | (A)                                                                                                    |                                |
| MyComputer                                                                 | General Profile Available Network Advanced Status                                                                                | Statistics Wi-Fi Protect Setup |
|                                                                            | ManufacturerREALTEKNDIS Driver Version1674.1.518.200Short Radio HeaderYesEncryptionDisabledAuthenticateOpen SystemChannel SetFCC | 9                              |
|                                                                            | MAC Address 00:08:54:97:75:<br>Data Rate (AUTO) Tx:150 Mbps Rx<br>Channel (Frequency) 1 (2412 MHz)                               | :7F<br>:300 Mbps               |
|                                                                            | Status Associated<br>SSID dlink<br>Network Type Infrastructure<br>Power Save Mode None                                           |                                |
|                                                                            | Associated AP MAC 00:21:91:F7:A8:<br>Up Time (hh:mm:ss) 0:06:41                                                                  | :D6                            |
| <ul> <li>✓ III →</li> <li>✓ Show Tray Icon</li> <li>✓ Padia Off</li> </ul> | 🔲 Disable Adapter                                                                                                    | Close                          |
| Ready                                                                      |                                                                                                    | NUM                            |

#### The following table describes the items found on the Status screen.

| Items               | Information                                                       |
|---------------------|-------------------------------------------------------------------|
| Manufacturer        | The name of manufacturing this product                            |
| NDIS Driver Version | The version of Network Driver Interface Specification             |
| Encryption          | Here displays the encryption type the device is using             |
| Authenticate        | This shows whether the server based authentication is used.       |
| Channel Set         | Appears the Channel you use                                       |
| MAC Address         | The MAC address of the wireless network adapter.                  |
| Data Rate(Auto)     | Show current transmit rate and receive rate                       |
| Channel Frequency   | Shows the channel in use                                          |
| Status              | Current connection status                                         |
| SSID                | The SSID of the wireless system.                                  |
| Network Type        | The type of network and the station currently connected are shown |

|                   | here. The options include : Infrastructure, Ad Hoc  |
|-------------------|-----------------------------------------------------|
| Power Save Mode   | The power save mode have three mode: Max, Min, None |
| Associated AP MAC | The MAC Address of associated AP                    |
| Up Time           | Record life time                                    |

#### 4.2.7 Statistics

Statistics page displays the detail counter information based on 802.11 MIB counters. This page translates the MIB counters into a format easier for user to understand. It show receiving and transmitting statistical information about the following receiving and transmitting diagnostics for frames received by or transmitted to the wireless network adapter.

| REALTEK RTL8190 Wireles                               | s Utility<br>(A) |                   |           |        |            | -                   |       |
|-------------------------------------------------------|------------------|-------------------|-----------|--------|------------|---------------------|-------|
| MyComputer                                            | General Profile  | Available Network | Advanced  | Status | Statistics | Wi-Fi Protect Setup |       |
|                                                       | Cou              | nter Name         |           |        |            | Value               |       |
|                                                       | Тх               | ок                |           |        |            | 215                 |       |
|                                                       | Tx               | Error             |           |        |            | 0                   |       |
|                                                       | Rx               | <mark>OK</mark>   |           |        |            | 65                  |       |
|                                                       | Rx               | Packet Count      |           |        |            | 65                  |       |
|                                                       | Rx               | Retry             |           |        |            | 5                   |       |
|                                                       | Rx               | CV Error          |           |        |            | 0                   |       |
|                                                       |                  |                   |           |        |            |                     |       |
|                                                       |                  |                   |           |        |            |                     |       |
|                                                       |                  |                   |           |        |            |                     |       |
|                                                       |                  |                   |           |        |            |                     |       |
|                                                       | ·                |                   |           |        |            |                     |       |
|                                                       |                  |                   |           |        |            | Prest               |       |
|                                                       |                  |                   |           |        |            | Reset               |       |
|                                                       |                  |                   |           |        |            |                     |       |
|                                                       |                  |                   |           |        |            |                     |       |
|                                                       |                  |                   |           |        |            |                     |       |
|                                                       |                  |                   |           |        |            |                     |       |
|                                                       |                  |                   |           |        |            |                     |       |
| < <u> </u>                                            |                  |                   |           |        |            |                     |       |
| <ul> <li>Show Tray Icon</li> <li>Radio Off</li> </ul> |                  | 📄 Disabl          | e Adapter |        |            |                     | Close |
| Ready                                                 |                  |                   |           |        |            |                     | NUM   |

| Items    | Information                              |
|----------|------------------------------------------|
| ТХ ОК    | Successfully transmitted frames numbers. |
| TX Error | Frames numbers transmitting with error.  |

| RX OK           | Successfully received frames numbers.       |
|-----------------|---------------------------------------------|
| Rx Packet Count | The packets of receiving frames             |
| RX Retry        | Frames numbers re-receiving                 |
| RX ICV Error    | Integrity Check Value receiving with error. |
| Reset Counter   | Reset counters to zero.                     |

#### 4.2.8 Wi-Fi Protect Setup

The primary goal of Wi-Fi Protected Setup (Wi-Fi Simple Configuration) is to simplify the security setup and management of Wi-Fi networks. This adapter supports the configuration setup using PIN configuration method or PBC configuration method. If the wireless card supports Wi-Fi Protected Setup (WPS), you can establish a wireless connection between wireless card and router using either Push Button Configuration (PBC) method or PIN method.

Here we will introduce two ways to configure the QSS

(QSS is known as rapid security settings, by pressing the wireless router and wireless card on the QSS button to automatically set up WPA2 secure connection level without the router or network adapter management software to conduct the cumbersome interface settings, greatly simplifying the operation of the wireless security settings.)

Pin Code: 8-digit numbers. It is randomly generated from system

#### 1. PIN method

Click the button "Pin Input Config (PIN)", and then come to the following figure.

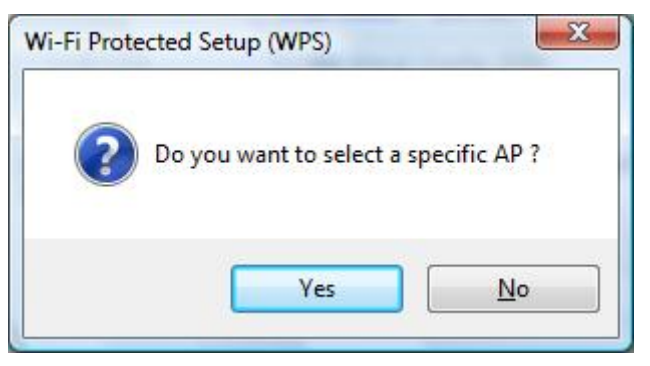

Click the button "Yes", you can select one of the AP.

| dlink<br>RTK 11n AP1111111111 | 00:21:91:F7:A8:D6                                                                                                    |
|-------------------------------|----------------------------------------------------------------------------------------------------|
| TK 11n AP111111111            | A REAL PROPERTY AND A REAL PROPERTY AND A REAL |
|                               | 00:E0:4C:81:96:B1                                                                                                    |
| Vireless_11n_Router           | 00:08:54:8E:79:44                                                                                                    |
|                               |                                                                                                    |
| Refr                          | esh                                                                                                    |

In this figure, you can operate these buttons "Refresh / Select / Cancel". Select the name of one AP, then click "Select" button, you could use PIN method to configure the QSS.

| Wi-F       | Protected Setup - PIN method     | d            |
|------------|----------------------------------|--------------|
| Please     | enter the following PIN code int | to your AP . |
|            | PIN Code : 7681233               | 30           |
| Status : [ | llink] WPS Protocol Communicatio | on           |
|            |                                  |              |
|            |                                  |              |

Double click the Internet WEB browser icon on your desktop screen. Type the IP address of you selected router/AP into the URL and press Enter, and then you can enter the configuration.

Please enter the WPS (Wi-Fi) configuration page, type the PIN code of adapter and click confirm button to build WPS connection. WPS connection will be successful by PIN method after several minutes.

#### 2. PBC (Push Button Configuration) method

After pushing the PBC button, Please push the physical button on your AP or visual button on the WPS config page, then come to the following figure.

Please enter the WPS (Wi-Fi) configuration page of your desired router/AP, and then start PCB connection. WPS connection will be successful by PBC method after several minutes.

## **Appendix A: Specifications**

#### Standard

IEEE 802.11n draft 2.0, IEEE 802.11g, IEEE 802.11b

#### Interface

Complies with PCI 2.3

#### **Receiver Sensitivity**

300 Mbps Typical -68 dBm

54 Mbps Typical -73 dBm

11 Mbps Typical -84 dBm

#### **Transmit Power**

16dBm typically @ 802.11b

14dBm typically @ 802.11g

13dBm typically @ 802.11n

#### **Network Data Rate**

802.11b: 1,2,5.5 and 11Mbps

802.11g: 6,9,12,18,24,36,48 and 54Mbps

802.11n: up to 300Mbps

#### Range Coverage

Indoor 35~100 meters

Outdoor 100~300 meters

#### Temperature

Operating: 0°C ~ 40°C (32°~104°F)

Storage: -10°C ~ 70°C (14°~158°F)

#### Humidity

Operating: 10% ~ 90% RH, non-condensing

Storage: 5%~90% RH, non-condensing

#### Emission

FCC, CE, VCCI Class B

### **Appendix B: Glossary**

- 802.11b The 802.11b standard specifies a wireless product networking at 11 Mbps using direct-sequence spread-spectrum (DSSS) technology and operating in the unlicensed radio spectrum at 2.4GHz, and WEP encryption for security. 802.11b networks are also referred to as Wi-Fi networks.
- 802.11g specification for wireless networking at 54 Mbps using direct-sequence spread-spectrum (DSSS) technology, using OFDM modulation and operating in the unlicensed radio spectrum at 2.4GHz, and backward compatibility with IEEE 802.11b devices, and WEP encryption for security.
- 802.11n 802.11n builds upon previous 802.11 standards by adding MIMO (multiple-input multiple-output). MIMO uses multiple transmitter and 3receiver antennas to allow for increased data throughput via spatial multiplexing and increased range by exploiting the spatial diversity, perhaps through coding schemes like Alamouti coding. The Enhanced Wireless Consortium (EWC)3 was formed to help accelerate the IEEE 802.11n development process and promote a technology specification for interoperability of next-generation wireless local area networking (WLAN) products.
- Ad-hoc Network An ad-hoc network is a group of computers, each with a Wireless Adapter, connected as an independent 802.11 wireless LAN. Ad-hoc wireless computers operate on a peer-to-peer basis, communicating directly with each other without the use of an access point. Ad-hoc mode is also referred to as an Independent Basic Service Set (IBSS) or as peer-to-peer mode, and is useful at a departmental scale or SOHO operation.
- DSSS (Direct-Sequence Spread Spectrum) DSSS generates a redundant bit pattern for all data transmitted. This bit pattern is called a chip (or chipping code). Even if one or more bits in the chip are damaged during transmission, statistical techniques embedded in the receiver can recover the original data without the need of retransmission. To an unintended receiver, DSSS appears as low power wideband noise and is rejected (ignored) by most narrowband receivers. However, to an intended receiver (i.e. another wireless LAN endpoint), the DSSS signal is recognized as the only valid signal, and interference is inherently rejected (ignored).
- **FHSS** (Frequency Hopping Spread Spectrum) FHSS continuously changes (hops) the carrier frequency of a conventional carrier several times per second according to a pseudo-random set of channels. Because a fixed frequency is not used, and only the transmitter and receiver know the hop patterns, interception of FHSS is extremely difficult.
- Infrastructure Network An infrastructure network is a group of computers or other devices, each with a Wireless Adapter, connected as an 802.11 wireless LAN. In infrastructure mode, the wireless devices communicate with each other and to a wired network by first going through an access point. An infrastructure wireless network connected to a wired network is referred to as a Basic Service Set (BSS). A set of two or more BSS in a single network is

referred to as an Extended Service Set (ESS). Infrastructure mode is useful at a corporation scale, or when it is necessary to connect the wired and wireless networks.

- **SSID** A Service Set Identification is a thirty-two character (maximum) alphanumeric key identifying a wireless local area network. For the wireless devices in a network to communicate with each other, all devices must be configured with the same SSID. This is typically the configuration parameter for a wireless PC card. It corresponds to the ESSID in the wireless Access Point and to the wireless network name. *See also* Wireless Network Name and ESSID.
- WEP (Wired Equivalent Privacy) A data privacy mechanism based on a 64-bit or 128-bit or 152-bit shared key algorithm, as described in the IEEE 802.11 standard. To gain access to a WEP network, you must know the key. The key is a string of characters that you create. When using WEP, you must determine the level of encryption. The type of encryption determines the key length. 128-bit encryption requires a longer key than 64-bit encryption. Keys are defined by entering in a string in HEX (hexadecimal using characters 0-9, A-F) or ASCII (American Standard Code for Information Interchange alphanumeric characters) format. ASCII format is provided so you can enter a string that is easier to remember. The ASCII string is converted to HEX for use over the network. Four keys can be defined so that you can change keys easily.
- **Wi-Fi** A trade name for the 802.11b wireless networking standard, given by the Wireless Ethernet Compatibility Alliance (WECA, see http://www.wi-fi.net), an industry standards group promoting interoperability among 802.11b devices.
- WLAN (Wireless Local Area Network) A group of computers and associated devices communicate with each other wirelessly, which network serving users are limited in a local area.
- WPA (Wi-Fi Protected Access) A wireless security protocol use TKIP (Temporal Key Integrity Protocol) encryption, which can be used in conjunction with a RADIUS server